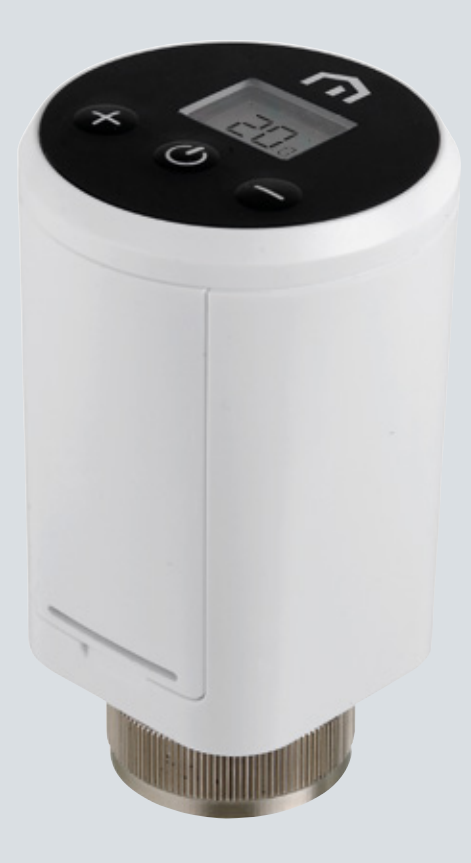

# **Installation** och användarhandbok

Unisenza Plus - elektroniskt termostathuvud

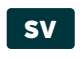

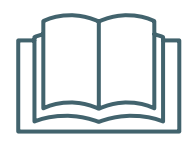

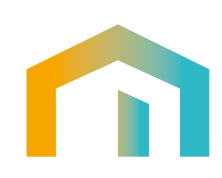

Unisenza Plus - elektroniskt termostathuvud Installations- och användarhandbok

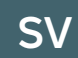

| Lanserings       | Datum        |
|------------------|--------------|
| Första lansering | Augusti 2023 |
|                  |              |
|                  |              |
|                  |              |

# 

# Innehållsförteckning

| 1  | Säkerhetsvarningar<br>Symboler som används i denna handbok<br>Handbokens syfte<br>Avsedd användning<br>Säkerhetsföreskrifter                                                                                                    |                                                                                               |
|----|----------------------------------------------------------------------------------------------------|-----------------------------------------------------------------------------------------------|
| 2  | <b>Tekniska data</b><br>Unisenza Plus elektroniskt termostathuvud                                                                                                    | 6                                                                                             |
| 3  | Mått                                                                                                    | 7                                                                                             |
| 4  | Förpackningens innehåll                                                                                                    | 7                                                                                             |
| 5  | Översikt<br>Unisenza Plus elektroniskt termostathuvud<br>Displayikoner<br>Knappanvändning                                                                                                    |                                                                                               |
| 6  | Ladda ner appen                                                                                                    | 10                                                                                            |
| 7  | Typetikett                                                                                                    | 10                                                                                            |
| 8  | Installation<br>Rekommendationer för korrekt installation<br>Kompatibilitet med värmesystem<br>Sätta i batterier<br>Installation på standardventil<br>Installation på Danfoss RA-ventil                                                                                                    |                                                                                               |
| 9  | Användning<br>Huvudskärmens funktion<br>Aktivering<br>Anslutning till Unisenza Plus Gateway<br>Ventilkalibrering<br>Parkoppling med andra Unisenza Plus-enheter (tillval)<br>Parkoppling med andra Unisenza Plus-enheter (tillval)<br>Andra driftläge<br>Ändra börvärde i manuellt läge<br>Ändra börvärde i manuellt läge<br>Ändra börvärdet tillfälligt i schemaläget<br>Off-läge med frostskydd<br>Fönsteröppningsläge<br>Ventilskydd | <b>15</b><br>15<br>15<br>16<br>18<br>19<br>21<br>22<br>22<br>22<br>23<br>23<br>23<br>23<br>23 |
| 10 | <b>Underhåll</b><br>Låg batterikapacitet<br>Uppdatering av programvara för Over-the-Air (OTA)<br>Fabriksåterställning<br>Rengöring                                                                                                    |                                                                                               |
| 11 | Manuell nedladdning och uppdateringar                                                                                                    |                                                                                               |
| 12 | Kassering vid slutet av livslängden                                                                                                    |                                                                                               |

# SV 1 SÄKERHETSVARNINGAR

#### Symboler som används i denna handbok

För att göra läsningen tydligare och roligare har tre typer av symboler använts i den här handboken för att förmedla innebörden eller vikten av den information som ges till läsaren:

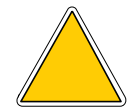

**Varningsmärken.** Triangelformade. Anger föreskrifter i händelse av aktuella eller möjliga faror.

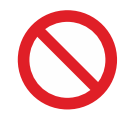

**Förbudsmärken.** Cirkelformad, med bård. Anger föreskrifter som relaterar till åtgärder som måste undvikas.

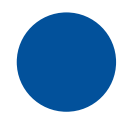

**Obligatoriska märken.** Hel cirkel. Anger information som är viktig att läsa och följa.

#### Handbokens syfte

Syftet med den här handboken är att vägleda den behöriga installatören i installation, underhåll och korrekt och säker användning av utrustningen.

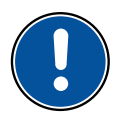

Därför är det obligatoriskt för all personal som är involverad i installation, underhåll och användning av utrustningen att läsa denna handbok.

#### Kontakta tillverkaren om något är oklart eller svårt att förstå.

Denna manual innehåller information om:

- · Tekniska specifikationer för utrustningen,
- Installations- och anslutningsanvisningar

#### Avsedd användning

Unisenza Plus elektroniskt termostathuvud är en elektronisk termostatisk radiatorventil (TRV) med trådlös kommunikationsfunktion för byte av ett befintligt passivt huvud på standard-TRV:n i ett vattenburet värmesystem. Det är utrustat den senaste ZigBee 3.0-tekniken för enkel integrering med en smart värmelösning för individuell radiatorstyrning.

Den är utrustad med följande funktioner:

- Integrerade dubbla termiska givare för exakt temperaturkontroll
- LCD-display med bakgrundsbelysning
- Med knapp för snabb justering av börvärde
- Schemalagt underhållsprogram

- Modulerande styralgoritm optimerar energieffektiviteten och komforten
- Detekteringsfunktion för öppet fönster för energibesparing
- Stöd för standardventilanslutning M30 x 1,5 mm med extra adapter för RA-ventiltyper
- Drivs med 2 st. AA-batterier

#### Säkerhetsföreskrifter

Före installation eller användning måste produkten inspekteras noggrant. Se till att all information i denna handbok överensstämmer exakt med den inköpta utrustningen. Om skillnader upptäcks är det nödvändigt att kontakta tillverkaren för hjälp och för att få tillgång till specifik teknisk information som krävs för drift.

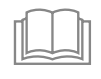

Läs denna handbok noggrant före installation, användning och underhåll av produkten och behåll den för framtida konsultation av de olika operatörerna.

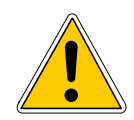

All installation, montering, elektriska anslutningar till elnätet och normalt/ extraordinärt underhåll får **endast utföras av kvalificerad personal eller tekniker som uppfyller de lagstadgade kraven**.

Om produkten installeras, används eller underhålls på annat sätt än vad som anges i handboken kan det leda till skada, personskada eller dödsfall, vilket gör att garantin upphör att gälla och att tillverkaren inte kan hållas ansvarig.

Koppla bort utrustningen från elnätet innan du installerar eller underhåller den.

Utrustningen får inte installeras utomhus. Produkten har utformats för att installeras inomhus, skyddad från dåligt väder, på platser där temperaturen är mellan 0 och +50 °C.

I slutet av installationen är det nödvändigt att instruera användaren om korrekt användning av utrustningen.

# SV 2 TEKNISKA DATA

#### Unisenza Plus elektroniskt termostathuvud

| Temperaturgräns                   | °C eller °F                                             |
|-----------------------------------|---------------------------------------------------------|
| Temperaturvisningsområde          | 0 °C till 40 °C (32 °F till 104 °F)                     |
| Upplösning, temperaturdisplay     | 0,5 °C (1 °F)                                           |
| Temperaturinställningsområde      | 5 °C till 35 °C (41 °F till 95 °F)                      |
| Upplösning, temperaturinställning | 0,5 °C (1 °F)                                           |
| Temperaturmätningsnoggrannhet     | +/-1 °C vid 15-25 °C, +/-1,5 °C annat intervall         |
| Ventilanslutning                  | M30 x 1,5 mm- eller M28 x 1,5 mm-versioner tillgängliga |
| Slaglängd                         | 4,0 mm                                                  |
| Firmware-uppdatering              | Trådlös uppdatering av inbyggd programvara              |
| Trådlös kommunikation             | ZigBee 3.0, 2,4 GHz                                     |
| Spänningsmatning                  | 2 alkaliska AA-batterier                                |
| Driftmiljö                        | Inomhus, i bostäder och kommersiella miljöer            |
| Drifttemperatur                   | 0 °C till 50 °C                                         |
| Förvaringstemperatur              | -10 °C till 60 °C                                       |
| Luftfuktighet vid drift/förvaring | 10-95 % RH, icke-kondenserande                          |
| Mått                              | 58(B) x 58(D) x 96(H) mm                                |
| Skydd mot inträngande             | IP20                                                    |
| Förordning                        | CE, UKCA                                                |
| Miljöbetingelser                  | Uppfyller kraven i RoHS-direktivet                      |

Unisenza Plus elektroniskt termostathuvud uppfyller kraven i följande europeiska direktiv:

- RED-direktivet 2014/53/EU
- RoHS-direktivet 2011/65/EU
- REACH (EG 1907/2006)

**Unisenza Plus elektronisk termostathuvud** överensstämmer med relevanta lagstadgade instrument i Storbritannien:

- Electrical Equipment (Safety) Regulations 2016
- Restriction of the Use of Certain Hazardous Substances in Electrical and Electronic Equipment Regulations 2012 (SI 2012/3032)
- REACH ETC. (Ändring etc.) Föreskrifter 2020 SVHC

# 3 MÅTT

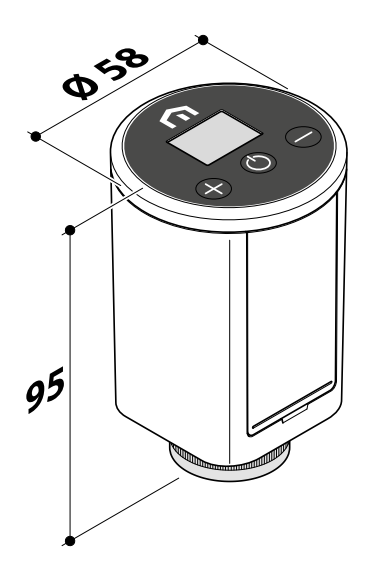

# 4 FÖRPACKNINGENS INNEHÅLL

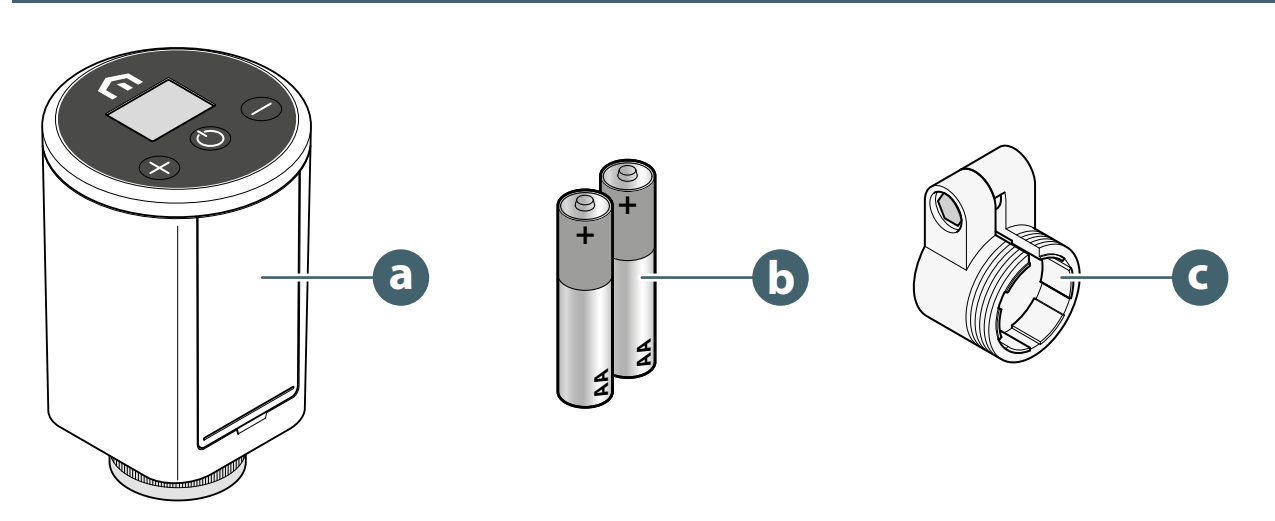

- a. Unisenza Plus elektroniskt termostathuvud
- b. 2 alkaliska AA-batterier
- c. RA-adapter

# 5 ÖVERSIKT

SV

#### Unisenza Plus elektroniskt termostathuvud

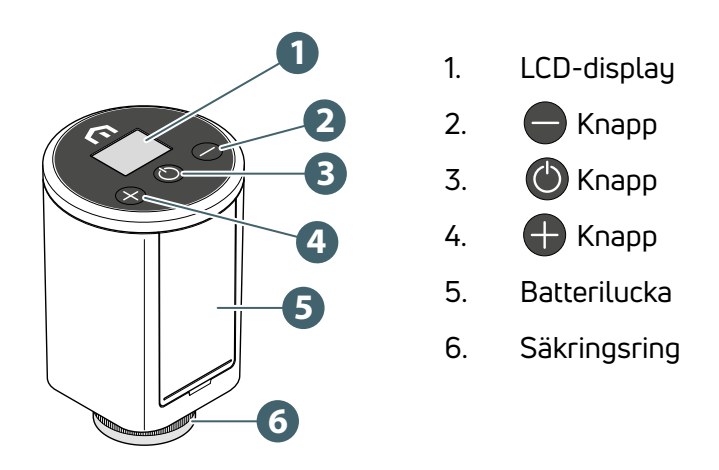

# Displayikoner

| lkon     | Betydelse           | Beskrivning                                                                                                    |
|----------|---------------------|----------------------------------------------------------------------------------------------------|
| Ø        | Antenn              | <b>On:</b> enheten är ansluten till ett Unisenza Plus-nätverk<br><b>Blinkar:</b> enheten söker efter ett Unisenza Plus-nätverk                                           |
| 3        | Parkopplingsstatus  | <b>On:</b> enheten parkopplas med en rumstermostat eller mottagare<br><b>Blinkar:</b> enheten håller på att parkopplas                                                   |
| )))      | Uppvärmning på (On) | <b>On:</b> enheten kräver värme och ventilen öppnas av det elektro-<br>niska termostathuvudet<br><b>Blinkar:</b> ställdonsmotorn rör sig för att justera ventilöppningen |
|          | Schemaläge          | Schemaläget är igång                                                                                                    |
| *        | Off-läge            | Enheten är i Off-läge, frostskyddet är igång                                                                                                    |
|          | Batteriikon         | Visar batterinivån                                                                                                    |
| 88.8     | Siffror             | Visar börvärde * eller annan information                                                                                                    |
|          | Knapplås            | Tangenten är låst                                                                                                    |
|          | Varning             | Visas med en felkod som anger vilket systemfel som uppstått                                                                                                    |
| °C<br>°F | Temperaturenhet     | Temperaturenhet i Celsius eller Fahrenheit                                                                                                    |

(\*) Rumstemperatur kan visas i de avancerade inställningarna i appen.

#### Knappanvändning

SV

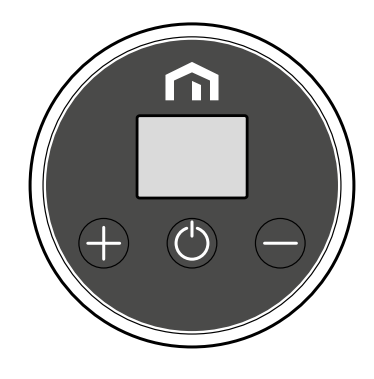

#### När LCD-bakgrundsbelysningen är av (Off)

Slå på LCD-bakgrundsbelysningen

Tryck på valfri knapp

#### När LCD-bakgrundsbelysningen är på (On)

| Ändra läge (Off → Manuell > Schema)                                    | Tryck på 🌰                                                                          |
|------------------------------------------------------------------------|-------------------------------------------------------------------------------------|
| Öka börvärdet                                                          | Tryck på 🕂                                                                          |
| Minska börvärdet                                                       | Tryck på 🛑                                                                          |
| Snabb ökning av börvärdet                                              | Tryck och håll in 🕂                                                                 |
| Snabb sänkning av börvärdet                                            | Tryck och håll in 😑                                                                 |
| Knapplåset eller lås upp                                               | Tryck och håll in <table-cell-rows> och 🖨</table-cell-rows>                         |
| Bekräfta börvärdet                                                     | Tryck på 🌰 , eller vänta i 3 sekunder<br>efter att ett nytt börvärde har ställts in |
| Anslut till nätverket<br>(om inget nätverk har anslutits tidigare)     | Tryck och håll in 🌰                                                                 |
| Starta parkopplingsmenyn<br>(om du redan är ansluten till ett nätverk) | Tryck och håll in 🌰                                                                 |
| Fabriksåterställning                                                   | Tryck och håll in 🕐 i mer än 10 sekunder                                            |

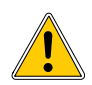

Inga knappar kan användas när ikonen för extremt lågt batteri visas.

## SV

# 6 LADDA NER APPEN

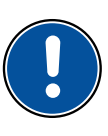

**Unisenza Plus elektroniskt termostathuvud** kan också hanteras via en särskild APP som gör det möjligt att konfigurera och hantera de enheter som ska parkopplas.

För att ladda ner **appen** måste du ansluta till **STORE** på den enhet som används för konfigurering och installera **Unisenza Plus**.

Du kan också använda enheten på nytt för att komma direkt till installationssidan med hjälp av följande **QR-koder**, återigen beroende på operativsystem.

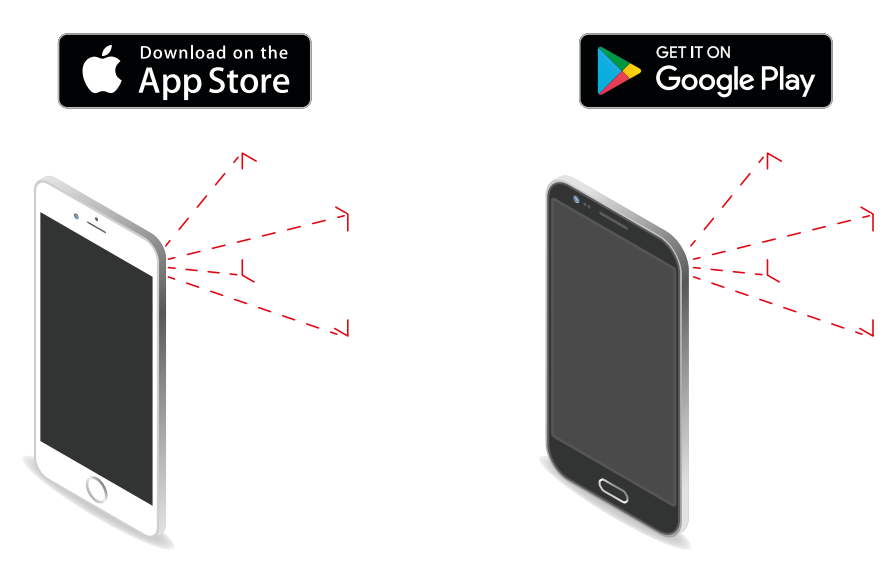

# **7 TYPETIKETT**

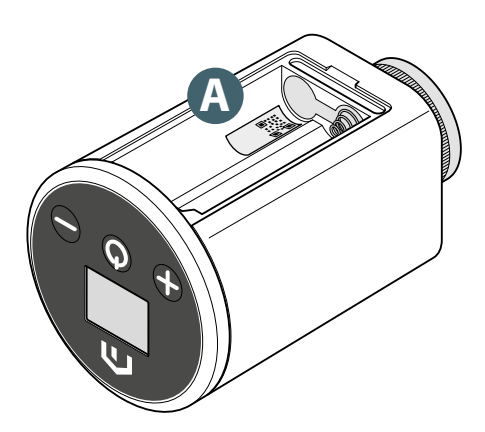

Inuti batterihöljet på **Unisenza Plus elektroniskt termostathuvud** finns en etikett **(A)** med data för enheten.

Tillgänglighet till QR-kod för framtida funktioner.

SV

# 8 INSTALLATION

#### Rekommendationer för korrekt installation

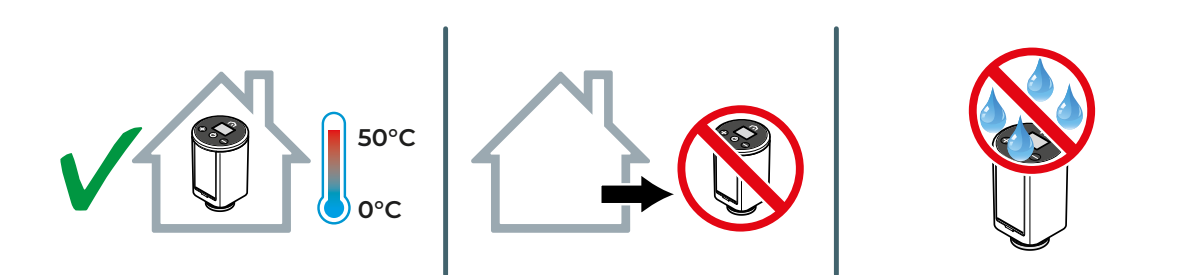

#### Kompatibilitet med värmesystem

Unisenza Plus elektroniskt termostathuvud kan användas med de flesta termostatiska radiatorventiler.

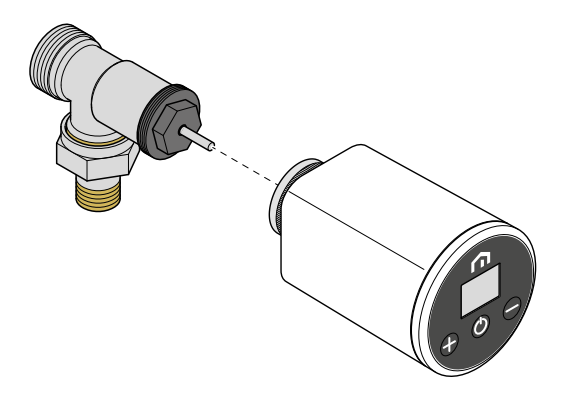

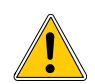

När du monterar ett **Unisenza Plus elektroniskt termostathuvud** på en **Danfoss RA-ventil** ska du använda **RA-adaptern** enligt bilden nedan.

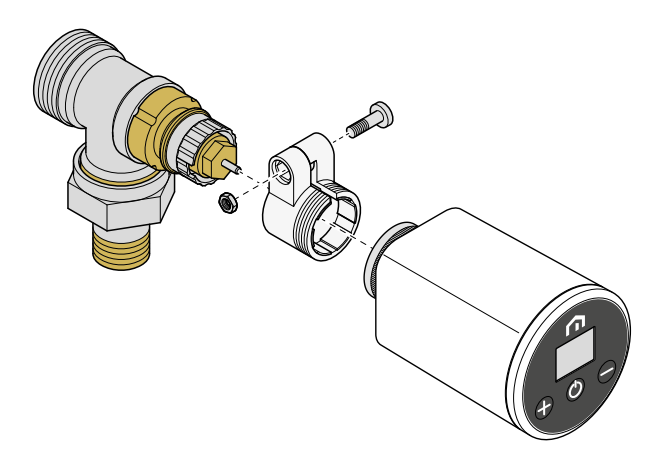

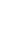

#### Sätta i batterier

För att **Unisenza Plus elektroniskt termostathuvud** ska fungera krävs två alkaliska AA-batterier (medföljer i förpackningen).

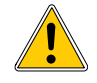

Använd endast de batterier som tillverkaren angett i tabellen i avsnittet "Tekniska data".

Var noga med att vända polerna åt rätt håll när du sätter i batterierna i batterihöljet. Om polariteten vänds finns det risk för att den elektroniska regulatorn skadas.

Sätt i batterierna som visat.

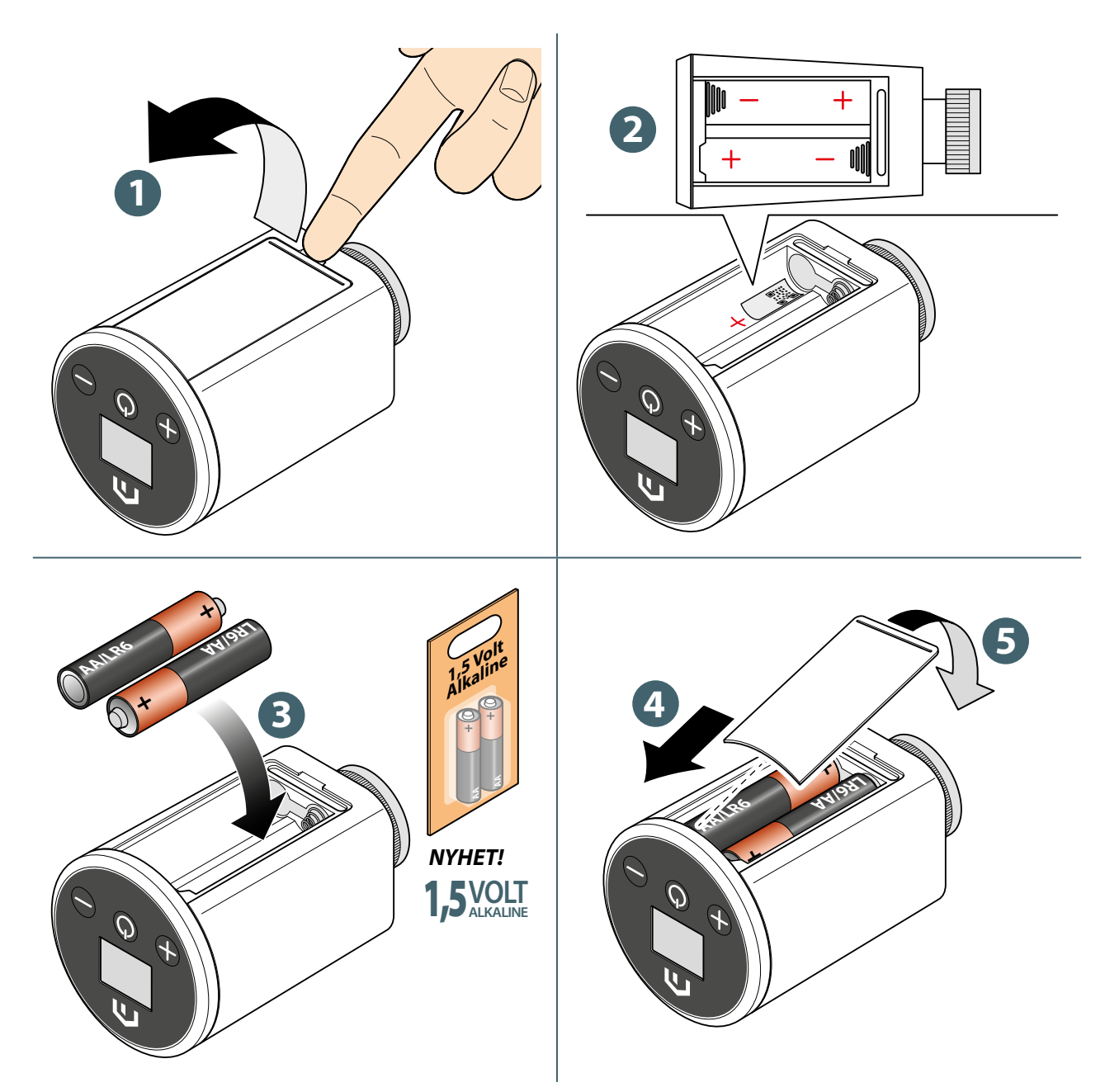

## Installation på standardventil

Följ beskrivningen nedan för att installera **Unisenza Plus elektroniskt termostathuvud** på en **standardventil**.

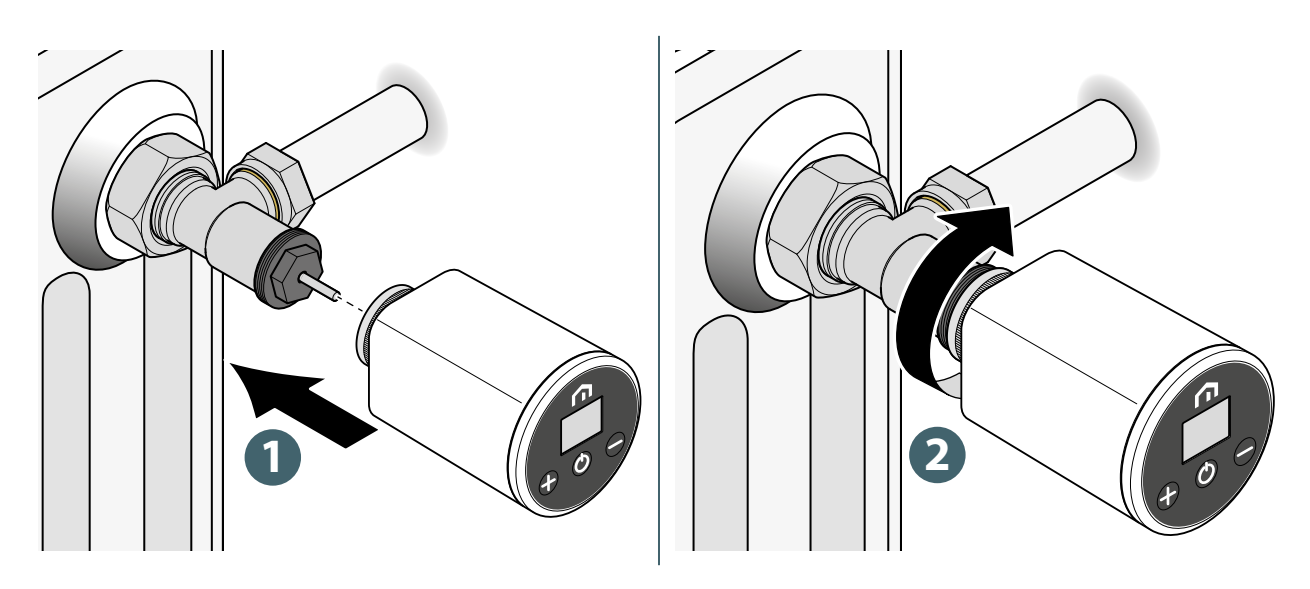

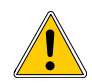

Se till att inte använda för mycket kraft när du drar åt de olika komponenterna under installationsarbetet.

Om problem uppstår under installationen, vänligen kontakta tillverkaren för hjälp.

## Installation på Danfoss RA-ventil

Följ beskrivningen nedan för att installera **Unisenza Plus elektroniskt termostathuvud** på en **Danfoss RA-ventil**.

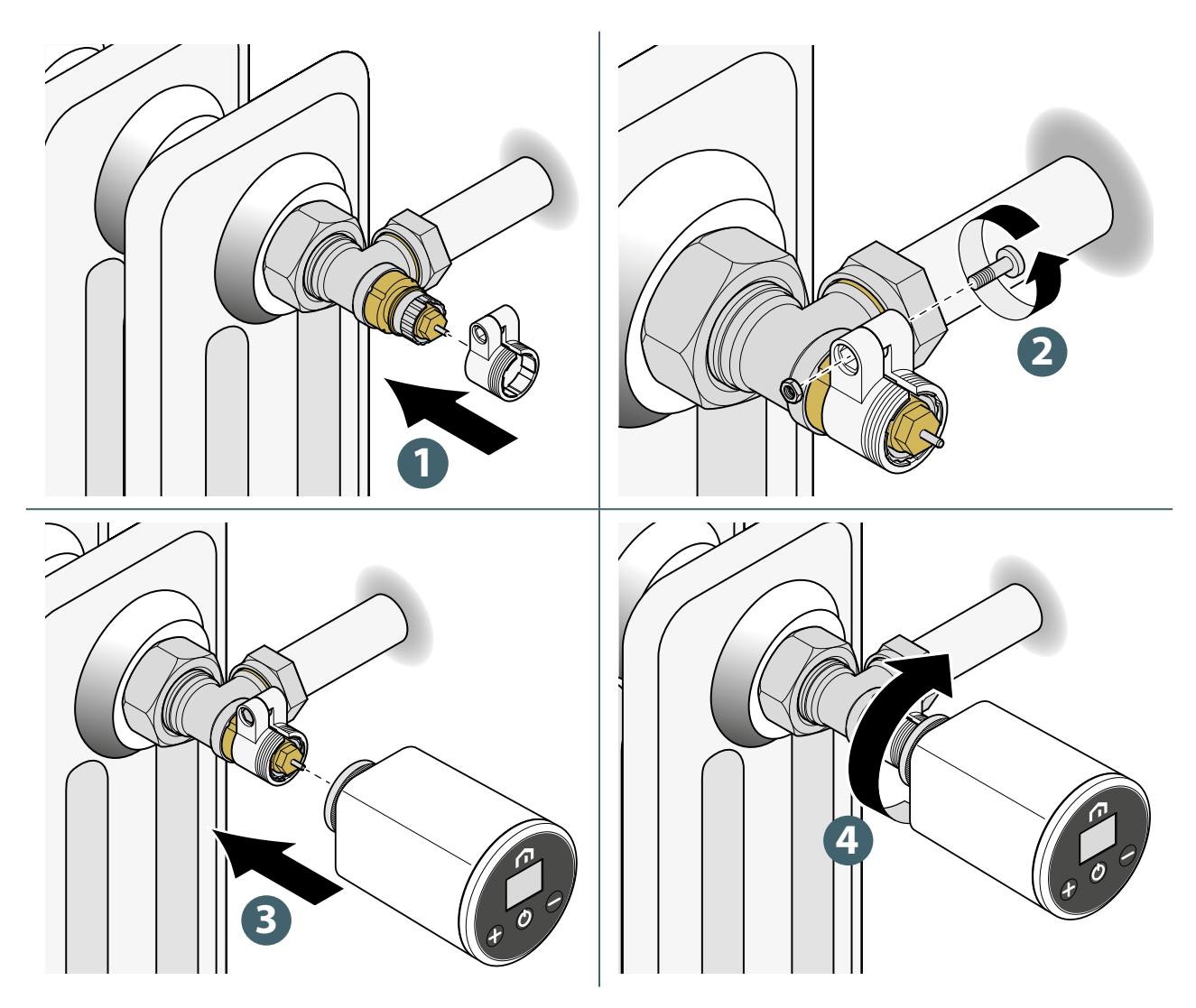

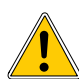

Se till att inte använda för mycket kraft när du drar åt de olika komponenterna under installationsarbetet.

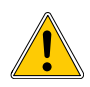

Om problem uppstår under installationen, vänligen kontakta tillverkaren för hjälp.

# 9 ANVÄNDNING

#### Huvudskärmens funktion

LCD-bakgrundsbelysningen är släckt (Off) under standby vid normal drift. Tryck på valfri knapp för att aktivera LCD-bakgrundsbelysningen innan du utför andra användaråtgärder enligt beskrivningen nedan. LCD-bakgrundsbelysningen stängs av automatiskt om ingen knapp trycks in under 15 sekunder.

Vid extremt låg batterinivå visas och blinkar . All knappinmatning är inte tillåten och LCDbakgrundsbelysningen tänds inte (On). Därför kan nedanstående åtgärder inte utföras.

#### Aktivering

Aktivering av ett **Unisenza Plus elektroniskt termostathuvud** sker genom att man sätter in batterierna i höljet, såsom visats i föregående avsnitt.

Nedan ser du vad som visas på displayen.

1 Aktivering av displayen

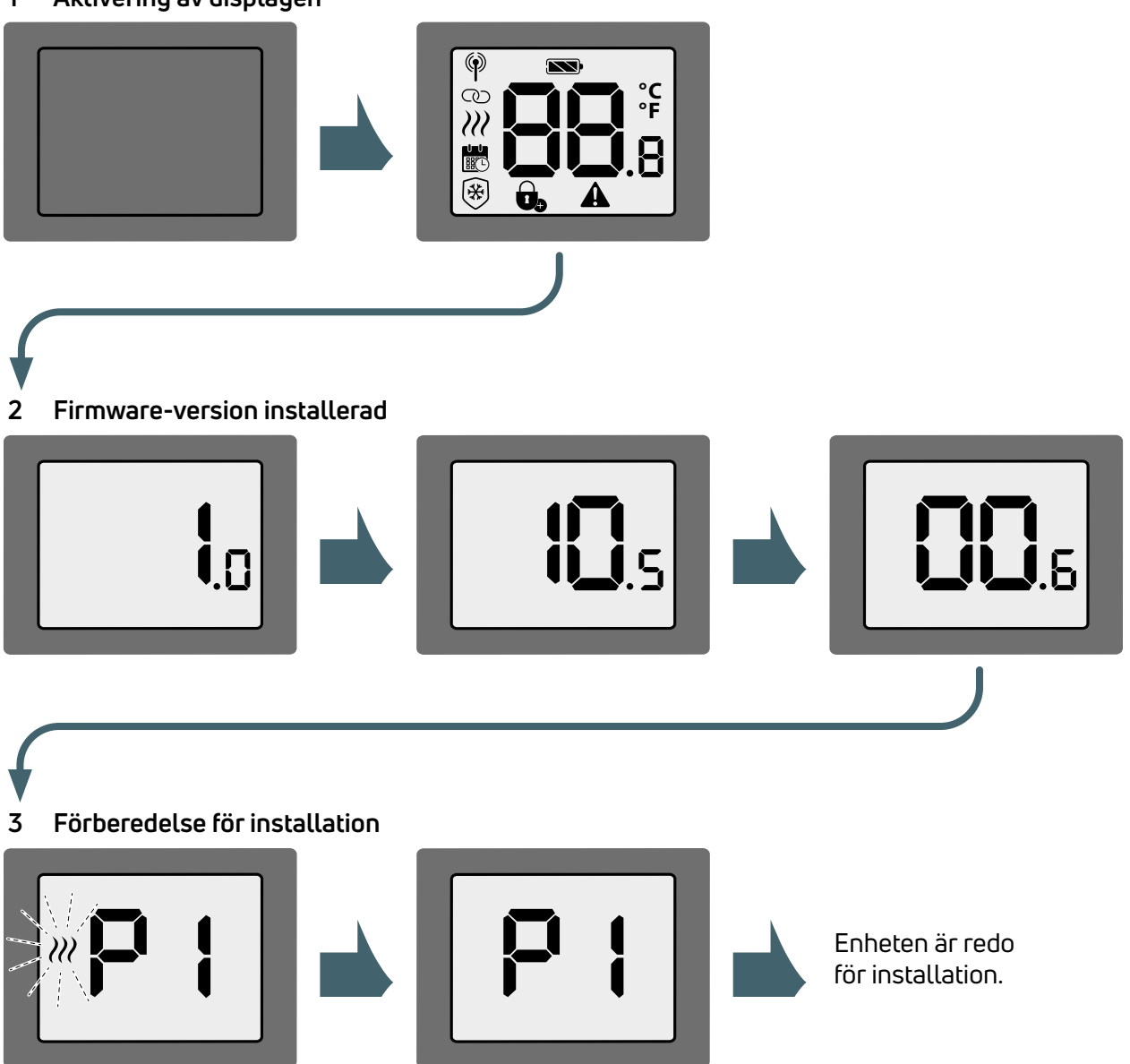

#### Anslutning till Unisenza Plus Gateway

#### Med APP

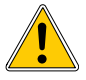

SV

Associationen mellan ett **Unisenza Plus elektroniskt termostathuvud** och en **Unisenza Plus Gateway** kan göras via **systemhanteringsappen**.

För att fortsätta med associationen måste du redan ha installerat och konfigurerat gatewayen.

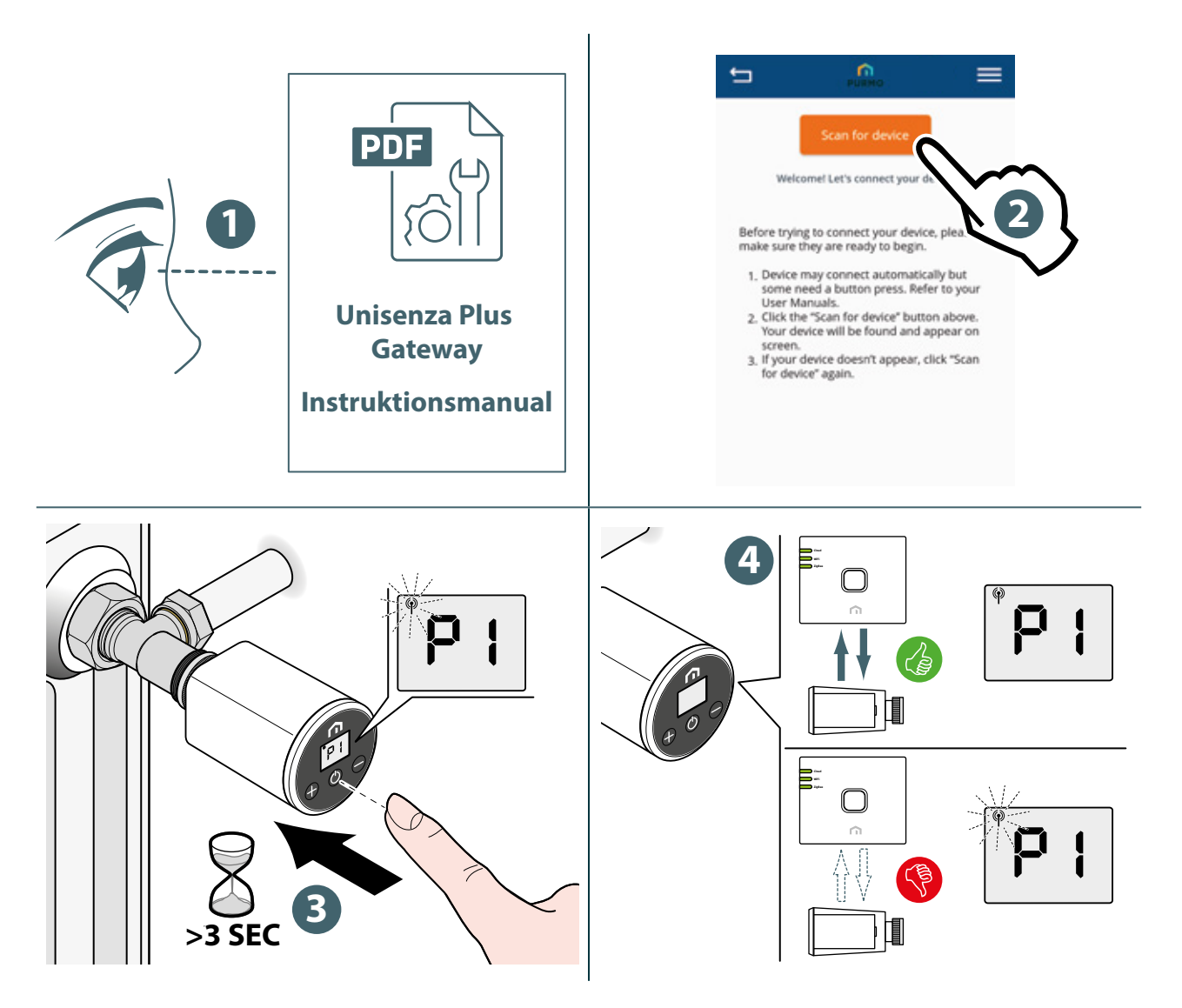

Om du vill associera ett **Unisenza Plus elektroniskt termostathuvud** som tidigare varit associerat med en annan gateway måste du göra en återställning till fabriksinställningarna för den elektroniska regulatorn innan du gör den nya associationen.

#### Utan APP

SV

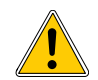

En association mellan ett **Unisenza Plus elektroniskt termostathuvud** och en **Unisenza Plus Gateway** kan även skapas direkt mellan de två enheterna.

För att fortsätta med associationen måste du redan ha installerat och konfigurerat gatewayen.

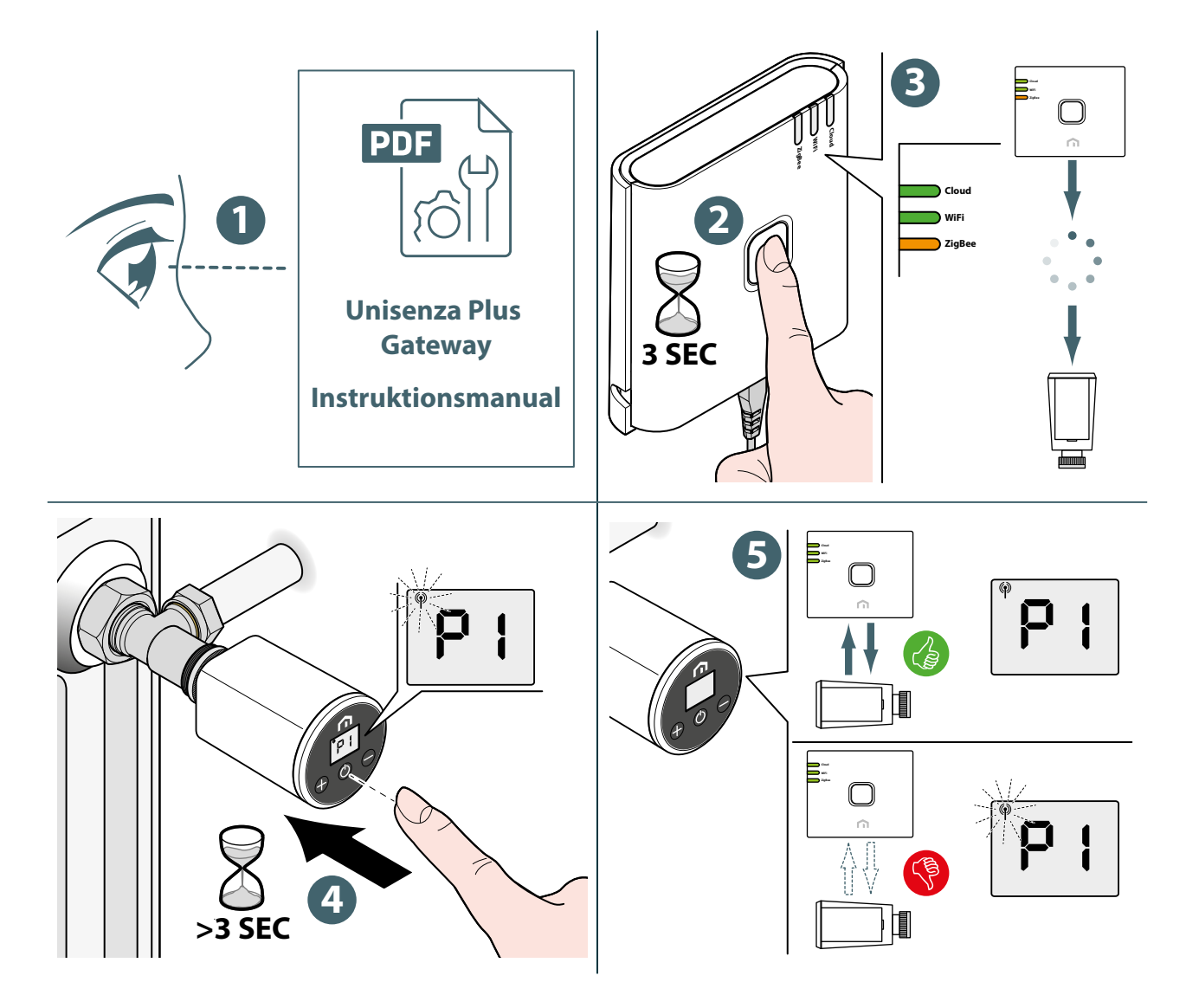

Om du vill associera ett **Unisenza Plus elektroniskt termostathuvud** som tidigare varit associerat med en annan **gateway** måste du göra en **återställning till fabriksinställningarna** för den elektroniska regulatorn innan du gör den nya associationen.

#### Ventilkalibrering

När ett **Unisenza Plus elektroniskt termostathuvud** först installeras på en radiatorventil följer du stegen nedan för att utföra anpassningen av ventilen.

Fortsätt enligt anvisningarna på följande bilder för att utföra proceduren.

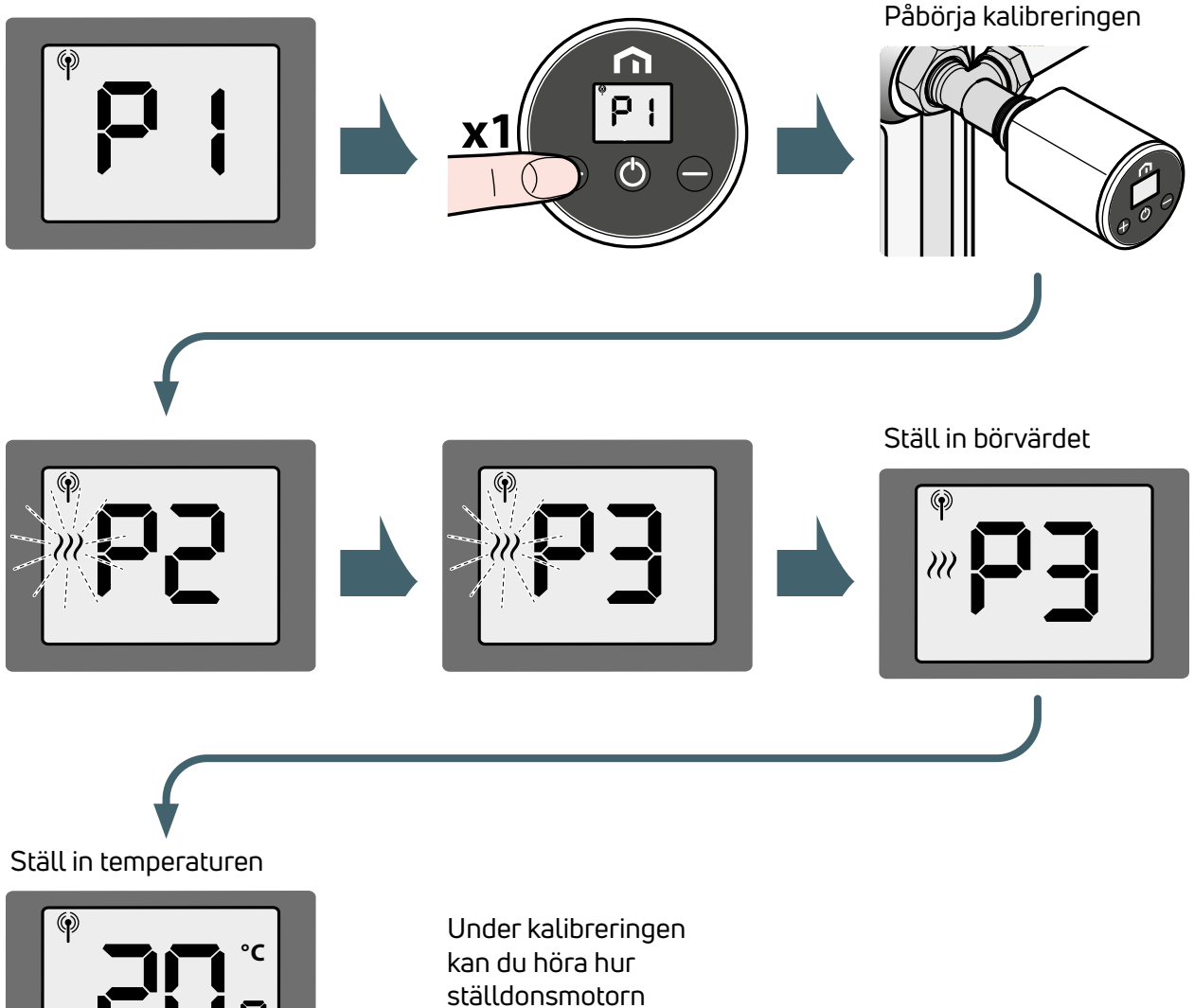

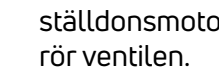

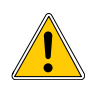

Om ett fel inträffar under anpassningen visar LCD-displayen felkoden AO<sub>3</sub>. För att utföra proceduren på nytt måste du utföra en strömåterställning genom att ta ur och sätta tillbaka batterierna.

#### Parkoppling med andra Unisenza Plus-enheter (tillval)

När ett**Unisenza Plus elektroniskt termostathuvud** har anslutits till ett ZigBee-nätverk kan det parkopplas med en **Unisenza Plus-mottagare** eller en **Unisenza Plus-termostat**.

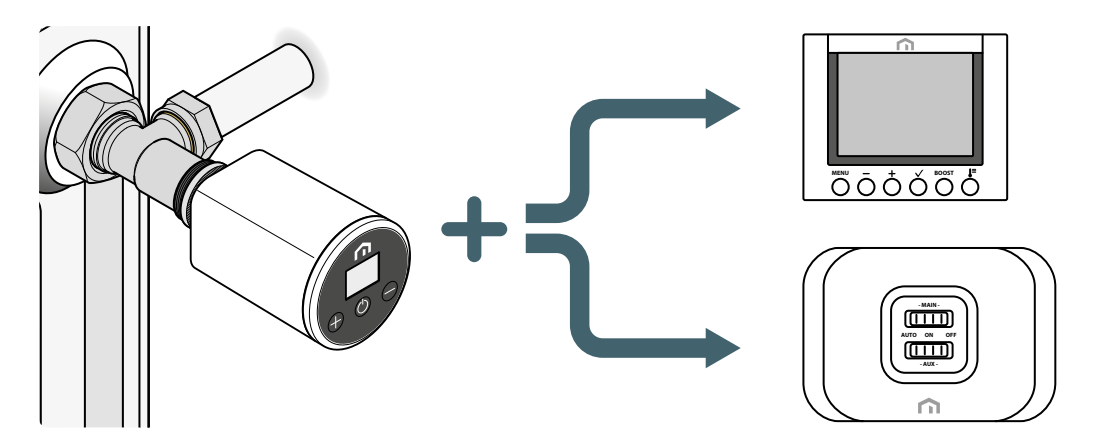

När enheten är parkopplad med en mottagare skickas värmebehovet för **Unisenza Plus elektroniskt** termostathuvud till mottagen för att aktivera pannan eller zonventilen.

När termostaten är pakopplad med en rumstermostat fungerar den som en fjärrkontroll till **Unisenza Plus elektroniskt termostathuvud**. Rumstemperaturen som mäts av termostaten kommer att användas av **Unisenza Plus elektroniskt termostathuvud**.

Unisenza Plus elektroniskt termostathuvud visar **T**, och börvärdes- och lägesstyrningen följer inställningarna på rumstermostaten.

Maximalt 6 Unisenza Plus elektroniska termostathuvuden kan parkopplas med en rumstermostat.

När ett **Unisenza Plus elektroniskt termostathuvud** är parkopplat med en rumstermostat kan värmebehovet för pannan låsas med **Unisenza Plus-mottagaren** via termostaten.

Maximalt 16 Unisenza Plus elektroniska termostathuvuden eller Unisenza Plus-termostater kan parkopplas med Unisenza Plus-mottagaren.

#### Parkoppla och koppla bort enheten med appen

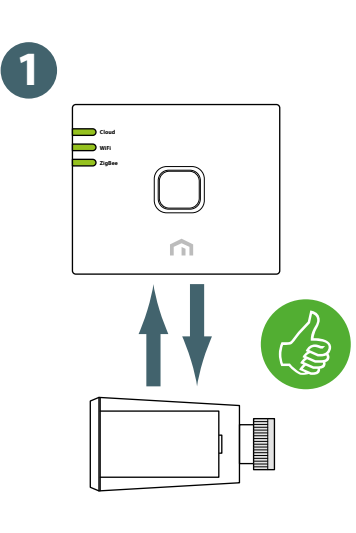

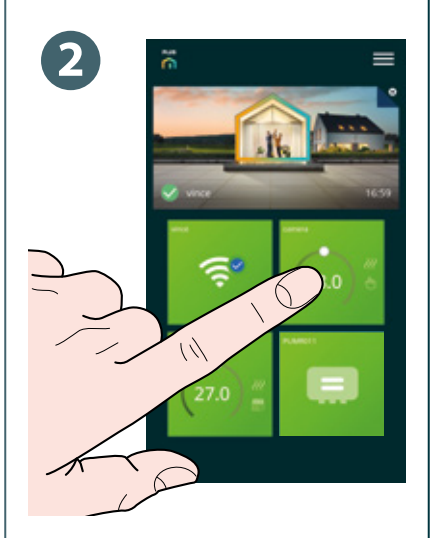

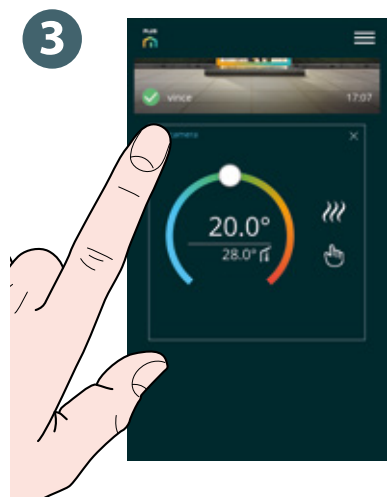

SV

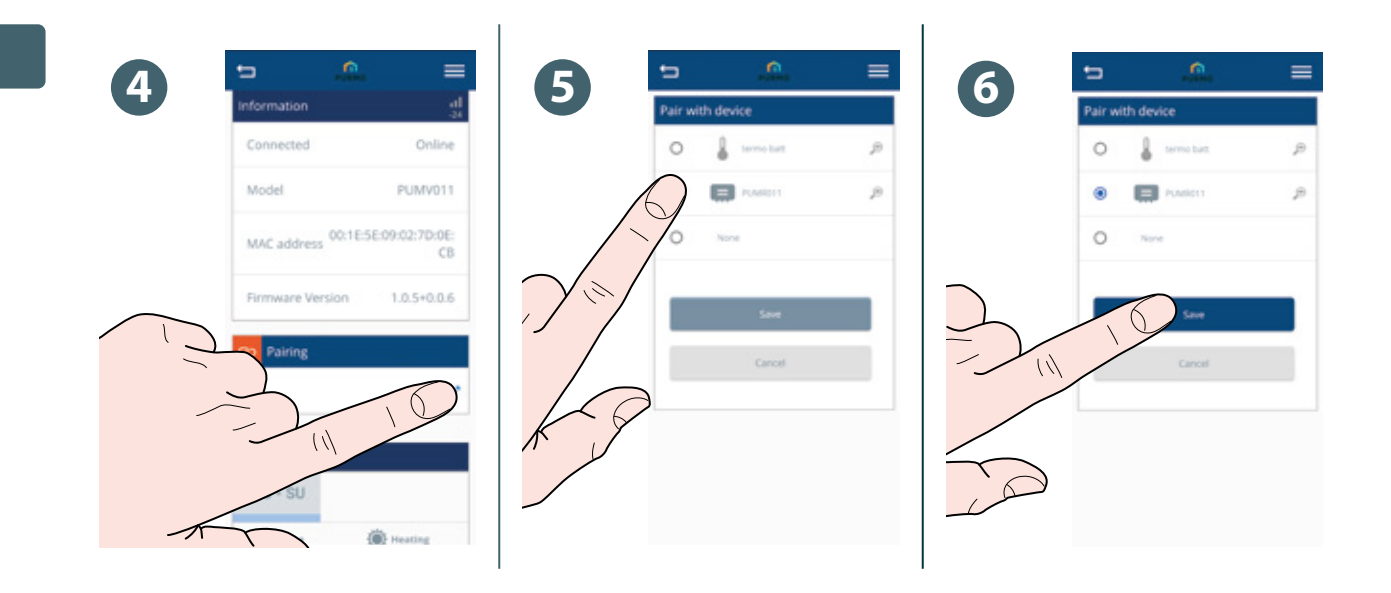

#### Parkoppla enheten med det lokala gränssnittet för Unisenza Plus elektroniskt termostathuvud

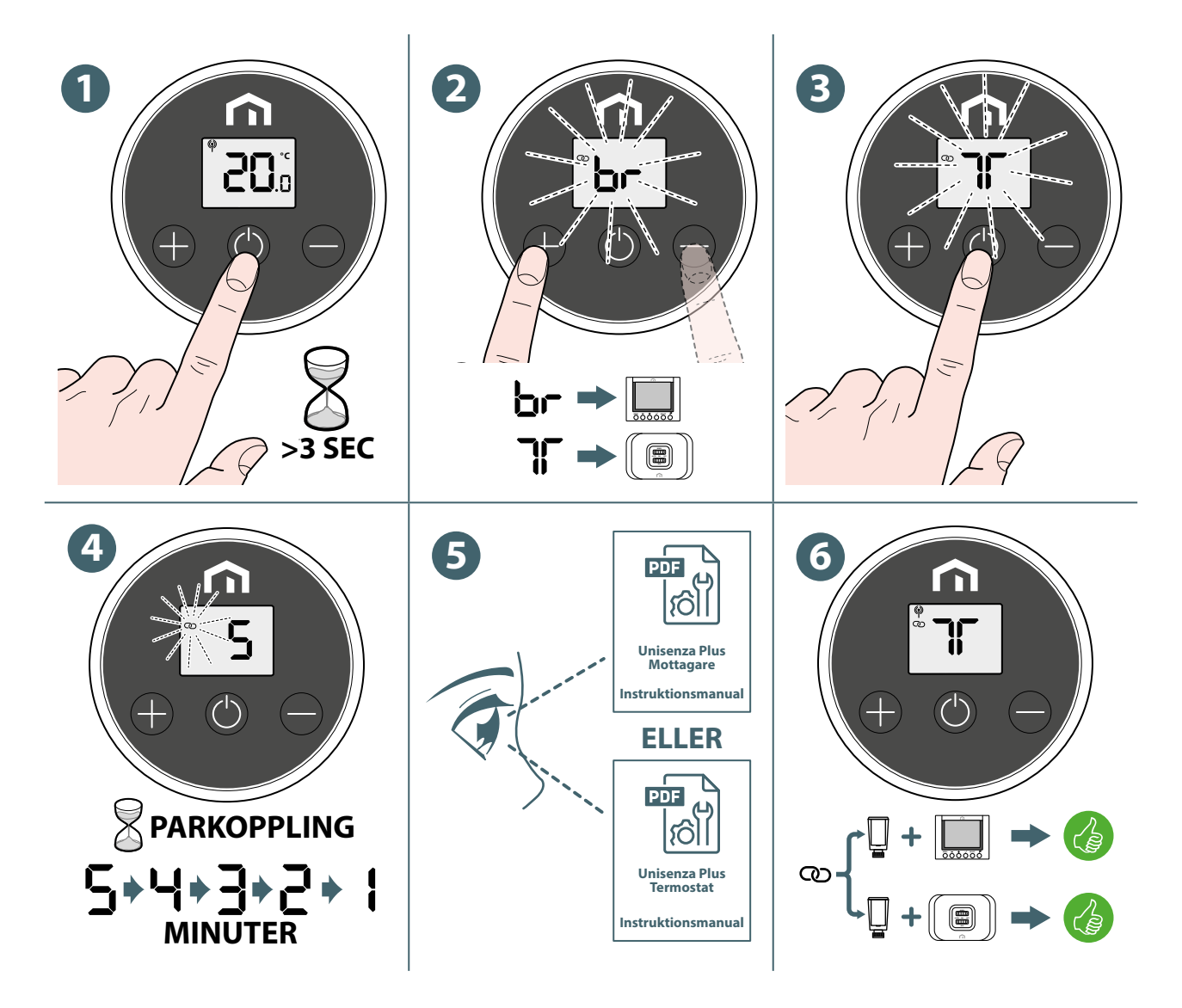

#### Koppla bort enheten med hjälp av det lokala gränssnittet för Unisenza Plus elektroniskt termostathuvud

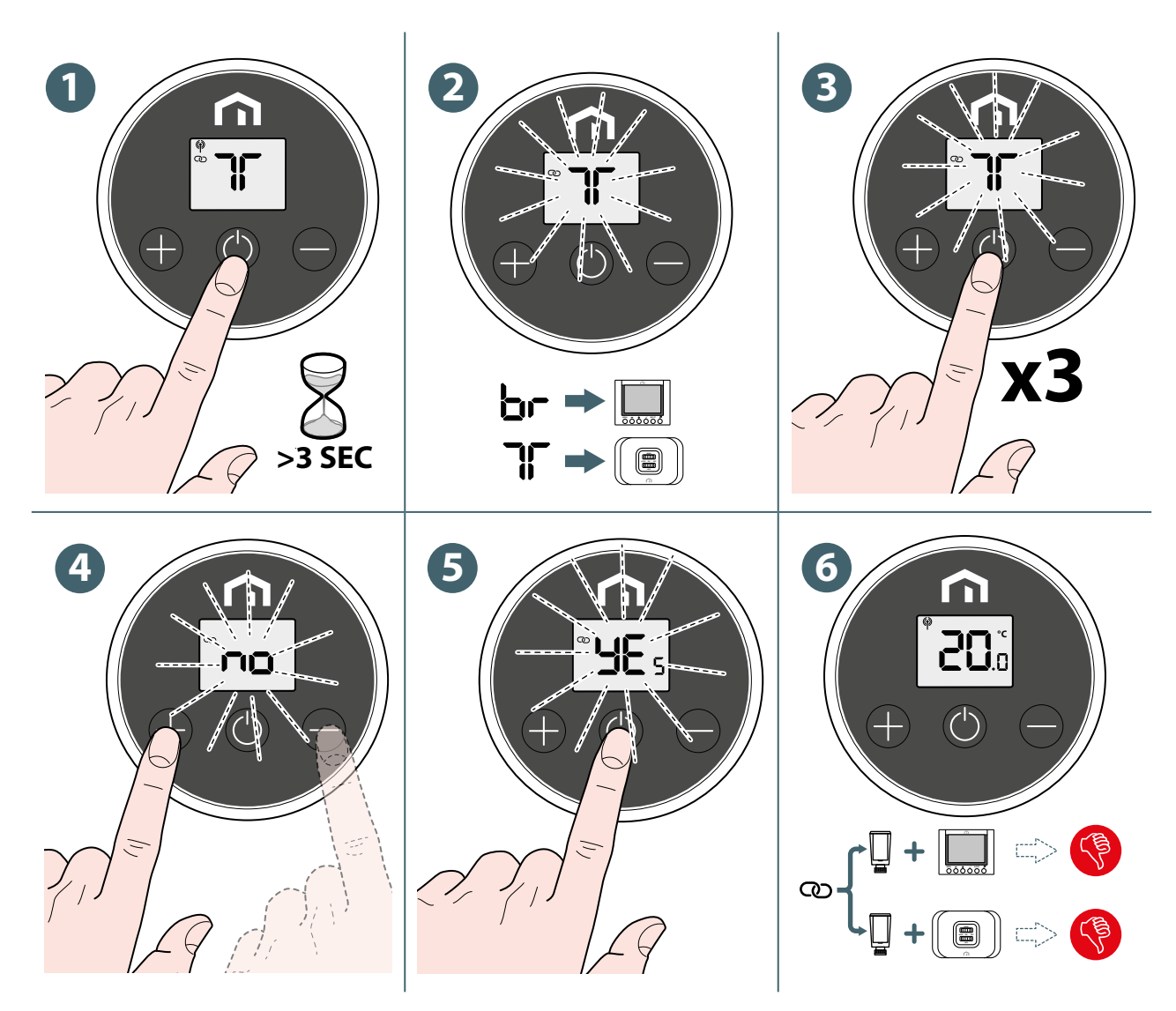

## Ändra driftläge

Unisenza Plus elektroniskt termostathuvud har tre driftlägen.

Tryck på 🕐 för att ändra något av följande driftlägen. Under byte av läge visar LCD-displayen aktuellt läge och lägesindikeringen blinkar.

| lkon | Läge               | Beskrivning                                                 |
|------|--------------------|-------------------------------------------------------------|
|      | Schemaläge         | Enheten fungerar enligt det schema som definierats i appen. |
| *    | Off-läge           | Enheten stängs av när frostskyddet är aktivt.               |
|      | Manuellt driftläge | Enheten arbetar enligt manuell inmatning av börvärde.       |

När du har valt driftläge trycker du på 🕕 eller väntar i **3 sekunder** för att bekräfta att det nya läget har ändrats. Displayen på **Unisenza Plus elektroniskt termostathuvud** återgår sedan till det normala.

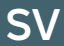

## Ändra börvärde i manuellt läge

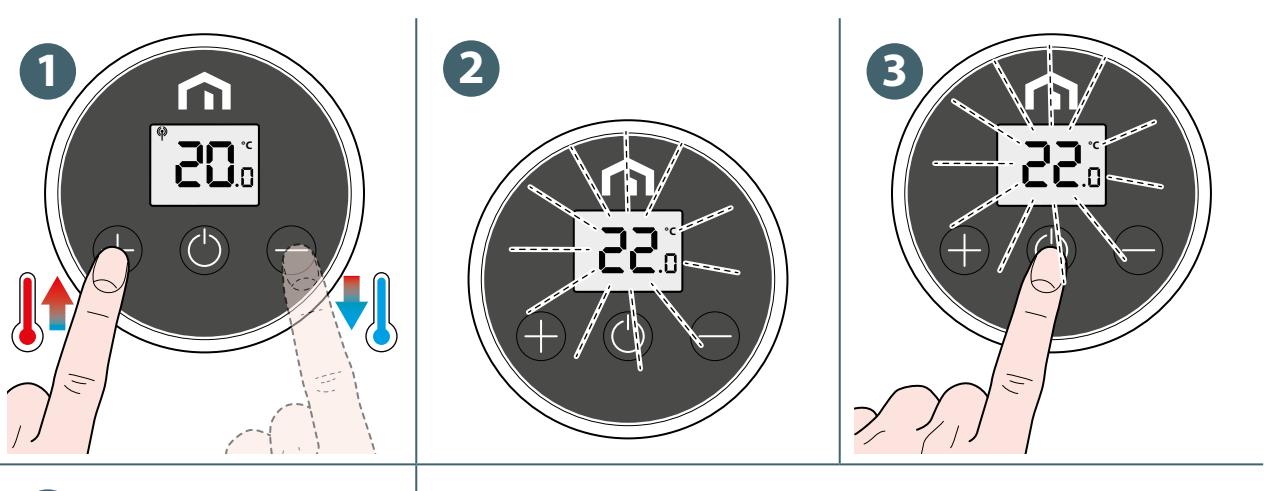

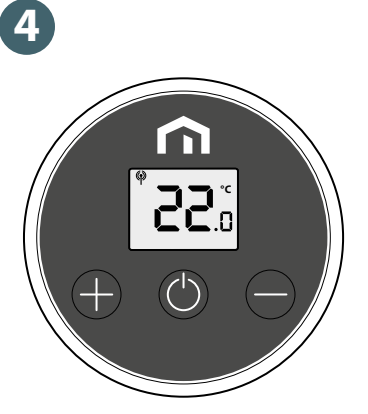

#### Ändra börvärdet tillfälligt i schemaläget

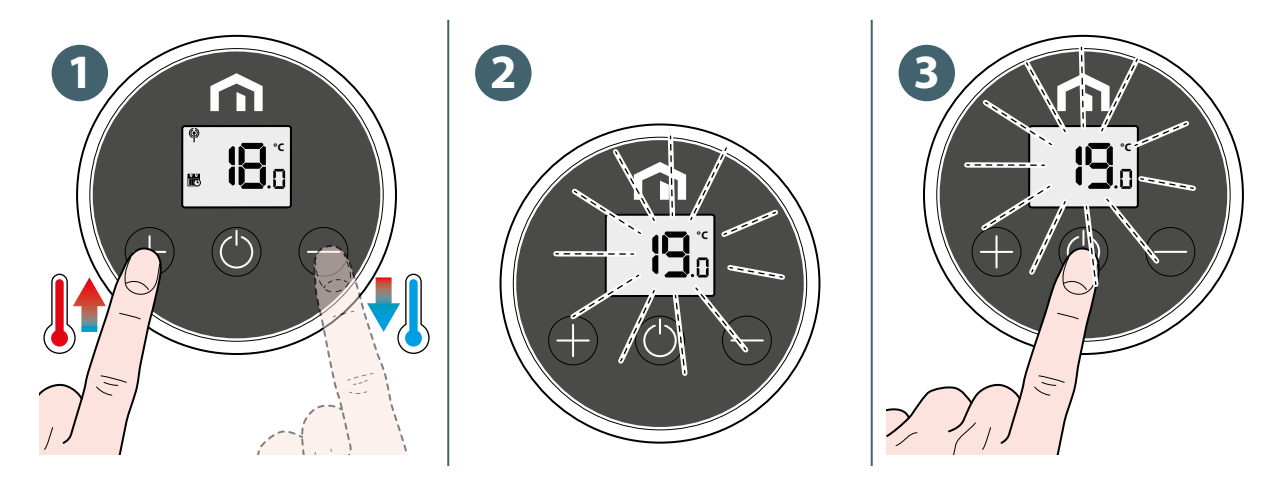

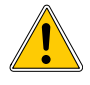

Detta nya **börvärde** ersätter **planerad börvärdestemperatur** och förblir aktivt tills det är dags för nästa planeringslucka.

Därefter kommer temperaturen att vara den som fastställts enligt planeringen i APP.

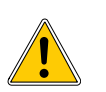

Ikonen visas kontinuerligt när du tillfälligt ändrar till börvärdet.

#### Off-läge med frostskydd

När du byter till **Off-läget** visas 🛞 -ikonen och frostskyddet är aktivt. **Unisenza Plus huvudenhet** öppnar och stänger ventilen då och då när temperaturen sjunker **under** 5 °C för att förhindra att ledningarna fryser.

#### Fönsteröppningsläge

**Unisenza Plus elektroniskt termostathuvud** kan detektera en plötslig sänkning av rumstemperaturen, vilket kan orsakas av att fönster i närheten öppnas. I denna situation kanske värmesystemet inte kan upprätthålla rumstemperaturen och därför bör det stängas av för att spara energi.

När Unisenza Plus elektroniskt termostathuvud är i drift (förutom i Off-läge) och det känner av en plötslig temperatursänkning övergår enheten till **Öppet fönster-läget**. I detta läge visas på LCD-skärmen **TP** och ställdonet rör sig för att stänga ventilen.

Detta läge avslutas när rumstemperaturen ökar eller när detta läge körs i **30 minuter**.

Detta läge kan även avslutas manuellt genom att man trycker på 🕐 för att återgå till normal drift.

#### Ventilskydd

Om ventilen inte öppnas eller stängs under en längre tid kan avlagringar uppstå som kan hindra ventilen från att röra sig.

**Unisenza Plus elektroniskt termostathuvud** har en skyddsfunktion för att öppna eller stänga ventilen helt automatiskt **var 14:e dag** om ingen ventilrörelse upptäcks.

#### Varning/felkod

Vid fel eller varning visar LCD-displayen A -ikonen och felkoden (med prefixet "A", t.ex. A02) visas på displayen.

När mer än en varning, visas en felkod i taget. Denna varningsskärm och den aktuella driftskärmen visas omväxlande.

| Felkod | Beskrivning                                                                              |
|--------|------------------------------------------------------------------------------------------|
| A01    | Förlorad anslutning till gateway.                                                        |
| A02    | Förlorad anslutning till valfri parkopplad enhet, antingen termostaten eller mottagaren. |
| A03    | Anpassningsfel.                                                                          |

# SV 10 UNDERHÅLL

#### Låg batterikapacitet

När **Unisenza Plus elektroniskt termostathuvud** detekterar låg batterinivå visa **M**. Byt ut batteriet så snart som möjligt.

När batterinivån är extremt låg visas 🔵 och blinkar.

Alla knappinmatningar är inte tillgängliga och ställdonets motor justerar ventilen i helt öppet läge.

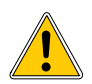

Sätt i nya batterier och gå igenom kalibreringsprocessen för att återuppta normal drift.

#### Uppdatering av programvara för Over-the-Air (OTA)

**Unisenza Plus elektroniskt termostathuvud** uppgraderar automatiskt sin programvara när det finns en nyare version av programvaran tillgänglig från servern.

En giltig anslutning till gatewayen och internet krävs för att **Unisenza Plus elektroniskt termostathuvud** ska kunna hämta den nya programvarubilden. Alla enhetens funktioner bibehålls under nedladdnings- och uppdateringsprocessen tills enheten startar om för att uppdatera den nya programvaran. Under uppdateringsprocessen visar LCD-displayen statusen på siffran med en animering. En helsiffra "8" visas efter att uppdateringen har slutförts.

All information om inställningar och parkopplade enheter sparas efter uppdateringen.

#### Fabriksåterställning

**Unisenza Plus elektroniskt termostathuvud** kan nollställas, vilket innebär att alla inställningar – inklusive ventilkalibrering – som är anslutna till Unisenza Plus-nätet samt parkopplade Unisenza Plus-enheter återställs till fabriksinställningarna.

Gör följande för att återställa enheten till fabriksinställningarna:

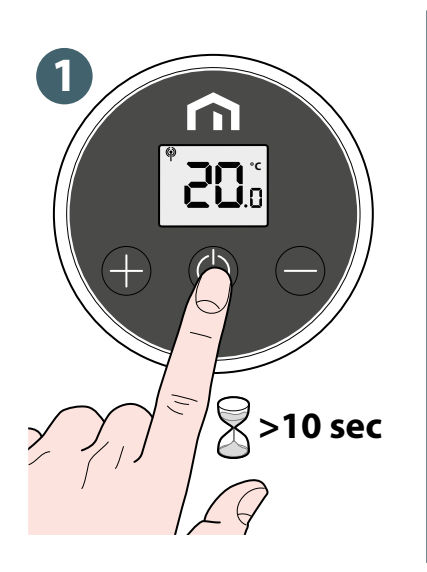

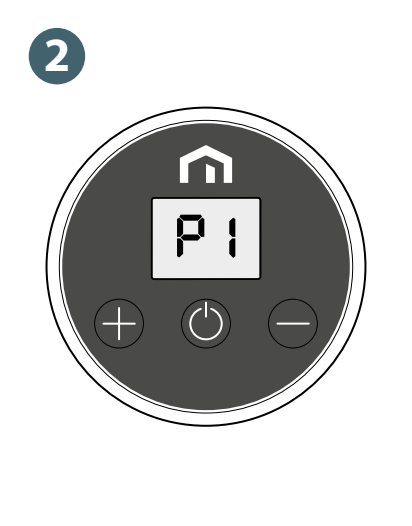

Ställ in Unisenza Plus elektroniskt termostathuvud på nytt.

SV

# Rengöring

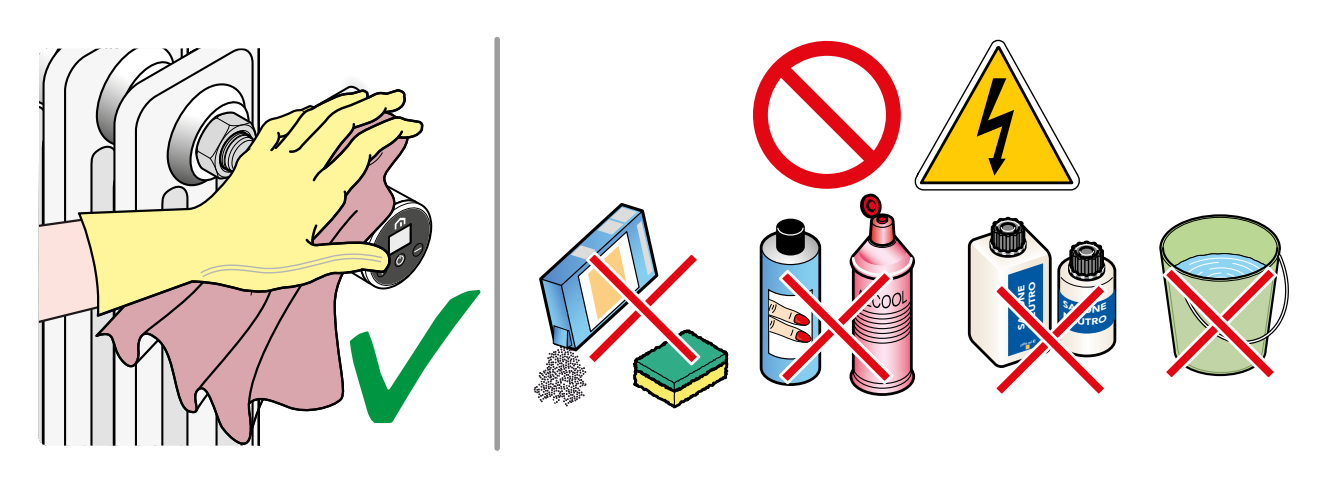

#### SV

## 11 MANUELL NEDLADDNING OCH UPPDATERINGAR

På grund av kravet på ständiga förbättringar uppdaterar vi ständigt användarhandböckerna för våra system.

Vi uppmanar dig därför att med jämna mellanrum kontrollera om handboken i din ägo alltid är den senaste tryckta versionen.

För att göra detta kan du gå in på följande internetadress:

https://www.purmogroup.com/support

eller genom att skanna QR-koden som visas nedan.

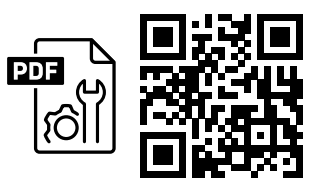

# 12 KASSERING VID SLUTET AV LIVSLÄNGDEN

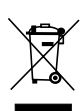

I enlighet med art. 13 i förordning nr 49 av 2014 "Implementering av WEEE-direktivet 2012/19/ EU om avfall som utgörs av eller innehåller elektriska eller elektroniska produkter".

Märket med den överkryssade soptunnan anger att produkten lanserats på marknaden efter den 13 augusti 2005 och att den vid slutet av sin livslängd inte får samlas in tillsammans med annat avfall utan måste kasseras separat. Alla apparater är tillverkade av återvinningsbara metallmaterial (rostfritt stål, järn, aluminium, galvaniserad plåt, koppar, etc.) i en procentandel som är större än 90 viktprocent Gör utrustningen obrukbar för kassering genom att ta bort

strömkabeln och eventuella fack eller hålrumsanordningar (om sådana finns). Det är nödvändigt att uppmärksamma hanteringen av denna produkt i slutet av dess livslängd genom att minska eventuella negativa effekter på miljön och förbättra effektiviteten i resursanvändningen, tillämpa principerna om att "förorenaren betalar", förebyggande, förberedelse för återanvändning, återvinning och återförvärv. Observera att olaglig eller felaktig kassering av produkten innebär tillämpning av de sanktioner som föreskrivs i gällande lagstiftning.

#### Information om avfallshantering i EU-länder

EU:s **WEEE**-direktiv har antagits på olika sätt i olika länder. Om du vill kassera denna utrustning föreslår vi att du kontaktar de lokala myndigheterna eller återförsäljaren för att fråga om korrekt metod för avfallshantering.

Unisenza Plus - elektroniskt termostathuvud Installations- och användarhandbok

SV

#### A PURMO GROUP BRAND

Bulevardi 46 P.O. Box 115 FI-00121 Helsinki Finland www.purmogroup.com

Allt möda har lagts ner på att ta fram detta dokument. Ingen del av detta dokument får reproduceras utan uttryckligt skriftligt medgivande från Purmo Group. Purmo Group tar inget ansvar för felaktigheter eller konsekvenser som uppstår till följd av användning eller missbruk av informationen i detta dokument.

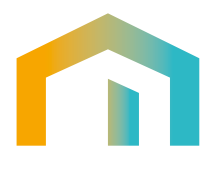